# Anleitung DFNconf per Adobe Connect

Anmeldung bei DFNconf zum Anlegen und Verwalten von Meetings:

| Über die Seite<br>https://webconf.vc.dfn.de/<br>gelangen Sie zum<br>Veranstalter-Login. Hier bitte<br>Anmeldung über DFN-AAI<br>oder DFNconf auswählen:                                                                                | DENconf Webkonferenzen         Anmeldung für Veranstalter         E-Mall-Adresse:         Kennwort:         Isben Sie für Kennwort vergessen?         Anmeldung über DFN-AAT oder DFNconf                                                                                                    |
|----------------------------------------------------------------------------------------------------|----------------------------------------------------------------------------------------------------|
| Name der Einrichtung<br>eingeben oder aus der Liste<br>auswählen                                                                                                    | DFNconf Webkonferenzen<br>Anmeldung für Veranstalter<br>Bitte geben Sie Namen Ihrer Einrichtung (oder Teile davon) an:<br>Hochschule für Musik und Darstellende Kunst (HfMDK) Frankfurt am Main<br>Einrichtung aus einer Liste wählen                                                                                                    |
| Umleitung auf die<br>Anmeldeseite der HfMDK.<br>Hier den HfMDK-<br>Benutzernamen (z.B.<br><u>abc12@staff.hfmdk-<br/>frankfurt.de</u> bzw.<br><u>def34@verw.hfmdk-<br/>frankfurt.de</u> ) und das<br>entsprechende Passwort<br>eingeben | Ander her DFN config         Buelden her DFN config         Buelden her DFN config |
| Es öffnet sich der<br>Administrationsbereich. Hier<br>können neue Meetings<br>angelegt und bestehende<br>verwaltet werden                                                                                                    | Incode         Hill® ✓ Admodian: Consolia Angeler           Hill® ✓ Admodian: Consolia Angeler         Hill® ✓ Admodian: Consolia Angeler           Ör ührzehn werden angezeigt in (SART-6162) Andersdam, Berlin, Ben, Stockheim, Non         C Exterior           Kalendar Meine Meetings         Meine Andrzichunzym           Kalendar Meine Meetings         Meine Andrzichunzym           Kalendar Meine Meetings         Meine Schlukerg Schlukergischloog           Aller         Verstellter von mir           MARE         BECINN                                                                                                    |

# Ein neues Meeting anlegen

| Im Administrationsbereich "+<br>Erstellen" und "Meeting"<br>auswählen                                                                                                    | A Me                                                                                                    | eeting<br>aterialien                                                                                                    |
|----------------------------------------------------------------------------------------------------|----------------------------------------------------------------------------------------------------|----------------------------------------------------------------------------------------------------|
| Ein Formular öffnet sich. Hier<br>müssen die<br>Meetinginformationen<br>eingegeben werden.<br>Pflichtfelder sind: Name und<br>Sprache<br>Soll eine Einladung per Email<br>versendet werden, muss auch<br>eine Beschreibung und<br>Anfangszeit sowie Dauer<br>eingegeben werden. | Meetinginformationen<br>Meetinginformationen<br>Meaninginformationen<br>Name: *<br>Benutzerdefinierte URL:<br>Beschreibung:<br>(max.Läng=4000 Zeichen)<br>Anfangszeit:<br>Dauer:<br>Vorlage auswählen:<br>Sprache: *<br>Zugriff:                                            | been > Teilnehmer auswählen > Einladungen senden         https://webconf.vc.dfn.de/         Gasers Sie dieses Hed lier, winn die Uit, von System generieft werden sol, oder ge         aber Sie dieses Hed lier, winn die Uit, von System generieft werden sol, oder ge         geheuurenteke ASCI Zeichen und teindectriche. Zum Bespiel aus "profiktionen"         20 v Januar v 2022 v 11:15 v         01:00 v Stunden: Minuten         Gemeinsame Vorlagen/Standardmeetingvorlage         Deutsch         Registrierte Benutzer dürfen den Raum betreten |
| Zugriffsrechte vergeben:<br>Zugriffsoptionen sowie<br>Raumcode vergeben<br>(empfohlen!)                                                                                                    | Zugriff:   Registr Konton  Genehr Alle Per Optionaler Benutz                                                                                                    | ierte Benutzer dürfen den Raum betreten<br>nitglieder dürfen den Raum betreten<br>migte Gäste dürfen den Raum betreten<br>rsonen, die die URL für das Meeting haben, dürfen den Raum betreten.<br>r Passcode-Schutz (zusätzlich zu den Zugriffseinstellungen oben)<br>er müssen den Raum-Passcode eingeben.                                                                                                    |
| Um Teilnehmende<br>Vorauszuwählen sowie Rollen<br>zu vergeben, "Weiter" klicken.<br>Ansonsten "Fertigstellen"                                                                                                    | <ul> <li>Olese Audiokonferenz in dieses Meeting<br/>(Beachten Sie, dass Änderungen an den Audiokonferenz<br/>(Beachten Sie, dass Änderungen an den Audiokonferenz<br/>✓ Informationen für alle Elemente, die m</li> <li>Copyright © 2021 Adobe. All rights reser</li> </ul> | Audioprofile verwalten<br>enzeinstellungen nur für neue Sitzungen wirksam werden.)<br>nit diesem Element verknüpft sind, aktualisieren. *- kennzeichnet e<br>Abbrechen < Zurück Weiter > Fertig stellen<br>ved. DFNconf-Server: wm2-han                                                                                                    |
| Hier können registrierte<br>Teilnehmer des DFN-<br>Netzwerks gesucht und<br>hinzugefügt werden. Rechts<br>erfolgt die Vergabe der Rollen:<br>"Veranstalter", "Moderator",<br>"Teilnehmer"                                                                                       | Teilnehmer auswählen<br>Heatingunformationen eingeben > Teilnehmer auswählen > E<br>Verfügbare Benutzer und Gruppen<br>Suchen x                                                                                                    | Aktuelle Teilnehmer für Test<br>Suchen •••• Berechtgungen                                                                                                    |
| Nach dem Klick auf "Weiter"<br>öffnet sich die Einladung per<br>Mail, die an ausgewählte                                                                                                    |                                                                                                    |                                                                                                    |

| Teilnehmer versendet werden         | Mit dieser Funk<br>eine Beschreibe | ction können Sie<br>ung des Meeting                  | ie Einladungen an die gewünschten Teilnehmer senden. Diese Einladu<br>ngs. |  |  |  |  |
|-------------------------------------|------------------------------------|------------------------------------------------------|----------------------------------------------------------------------------|--|--|--|--|
| kann                                | An:                                |                                                      | Alla Maranafallar Madazaharan und Tellashmar                               |  |  |  |  |
| Kdiiii.                             | Betreff:                           |                                                      | Adobe Connect - Meeting-Einladung an .Te:                                  |  |  |  |  |
|                                     | Microsoft ® Ou                     | itlook™                                              |                                                                            |  |  |  |  |
| Üher Fertig stellen" wird der       | Kalenderereign<br>E-Mail-Nachrich  | iis (iCal) an<br>ht anhängen:                        | ✓ Ja                                                                       |  |  |  |  |
| Maating scenerie who der            | Nachrichtente                      | ext:                                                 | Hiermit lade ich Sie zu einem Adobe Connect-Meeting ein.                   |  |  |  |  |
| Meetingraum angelegt                |                                    |                                                      | Meetingname: Test<br>Zusammenfassung:                                      |  |  |  |  |
|                                     |                                    |                                                      | Uhrzeit: (meetine)<br>Zeitzone: (time-zone)                                |  |  |  |  |
|                                     |                                    |                                                      |                                                                            |  |  |  |  |
|                                     |                                    |                                                      | Zur Teilnahme am Meeting:                                                  |  |  |  |  |
|                                     |                                    |                                                      | Senden Abbrechen                                                           |  |  |  |  |
|                                     | Conversiont @ 30                   | IIA adaba 10                                         | II slakte recented DEMeant Context um3 han                                 |  |  |  |  |
|                                     |                                    |                                                      |                                                                            |  |  |  |  |
|                                     |                                    |                                                      |                                                                            |  |  |  |  |
| Im Administrationsbereich           |                                    |                                                      |                                                                            |  |  |  |  |
|                                     |                                    |                                                      |                                                                            |  |  |  |  |
| werden alle Meetings                | () Uhrzeiter                       | n werden angezeigt                                   | igt in (GMT+01:00) Amsterdam, Berlin, Bern, Rom, Stockholm, Wien           |  |  |  |  |
| angezeigt. Hier können die Kalender |                                    |                                                      | # Meine Meetings Meine Aufzeichnungen Meine Schulung Schulungskatalog      |  |  |  |  |
| Einstellungen bearbeitet            | Alle                               | Veranstalter Moderator Tellnehmer O Erstellt von mir |                                                                            |  |  |  |  |
| werden und neue Teilnehmer          |                                    |                                                      |                                                                            |  |  |  |  |
| kinnungefügt werden                 |                                    |                                                      | BEGINN                                                                     |  |  |  |  |
| ninzugerügt werden.                 | Test                               |                                                      | 01/26/2022 11:15 AM                                                        |  |  |  |  |
|                                     |                                    |                                                      |                                                                            |  |  |  |  |
|                                     |                                    |                                                      |                                                                            |  |  |  |  |
| Nach Auswahl eines Meetings         |                                    | Meetinginformat                                      | ationen   Informationen bearbeiten   Teilnehmer bear                       |  |  |  |  |
| kann diosos übor                    |                                    | Meetinginfor                                         | ormationen                                                                 |  |  |  |  |
| kalli üleses übel                   |                                    | Name:                                                | Test                                                                       |  |  |  |  |
| "Meetingraum betreten"              |                                    | Beschreibung:                                        | р.                                                                         |  |  |  |  |
| aufgerufen werden.                  |                                    | Antangszeit:                                         | 26.01.2022 11:15                                                           |  |  |  |  |
| -                                   |                                    | URI :                                                | 01:00                                                                      |  |  |  |  |
|                                     |                                    | Anzahl der Ben                                       | enutzer im Raum: 0                                                         |  |  |  |  |
|                                     |                                    | Sprache:                                             | Deutsch                                                                    |  |  |  |  |
|                                     |                                    | Zugriff:                                             | Nur registrierte Benutzer und g                                            |  |  |  |  |
|                                     |                                    | Passcode-Schu                                        | nutz: Nein                                                                 |  |  |  |  |
|                                     |                                    | Zulassen, dass<br>Teilnahmemitve                     | ss Teilnehmer die<br>tverfolgung Nein                                      |  |  |  |  |
|                                     |                                    | Einstellungen d                                      | n der                                                                      |  |  |  |  |
|                                     |                                    | Browserbenutz                                        | - una standardansicht<br>tzeroberfläche:                                   |  |  |  |  |
|                                     |                                    | Audioeinstellun                                      | ungen: Nein                                                                |  |  |  |  |
|                                     |                                    |                                                      | Meetingraum betreten                                                       |  |  |  |  |
|                                     | 1                                  | Convelant @ 20                                       | 2021 Adoba All rights rearried DEMconf.Canvary u                           |  |  |  |  |
|                                     |                                    |                                                      |                                                                            |  |  |  |  |

Um das Meeting durchzuführen, empfehlen wir die Nutzung der AdobeConnect App. Diese kann auf mobilen Geräten einfach installiert werden. Bitte beachten: Für mobile Geräte mit Android oder iOS-Betriebssystem bitte die "AdobeConnect NEW" App installieren. Für Windows-Rechner steht nur eine Version zu Verfügung.

Sobald das erste Mal ein Meeting über den Browser gestartet wird, erscheint die Anfrage, ob man die App installieren möchte.

| In der App muss entweder der Raum-<br>Name oder der entsprechende Link  | 🛃 Adobe Connect             | ×        |
|-------------------------------------------------------------------------|-----------------------------|----------|
| eingegeben werden.                                                      | Raum/ Inhalts. I ink        | Abmelden |
| Außerdem kann man aus der Liste "Zuletzt                                | Hier eingeben               |          |
| verwendet" und "Favoriten" auswählen                                    |                             |          |
| Hier können KEINE neuen Meetings                                        | Weiter                      |          |
| angelegt werden. Dies geht nur über den<br>in 1 und 2 beschriebenen Weg | Zuletzt verwendet Favoriten |          |

Als registrierter Benutzer meldet man sich auch bei der App über DFN-AAI an. Dafür muss man auf der Anmeldemaske ggfs. nach unten scrollen bis die Option "Anmeldung über DFN-AAI oder DFNconf" erscheint. Nach der in 1. beschriebenen Anmeldung wird man zurück auf die Anmeldemaske geleitet, gibt – falls erforderlich - den Raumcode an und kann den Raum betreten (bzw. je nach Voreinstellung den Warteraum). Bei Handys und Tablets gibt es diese Option nicht, man kann sich nur als Gast oder über den Browser anmelden, was eingeschränkte Funktionen zur Folge hat.

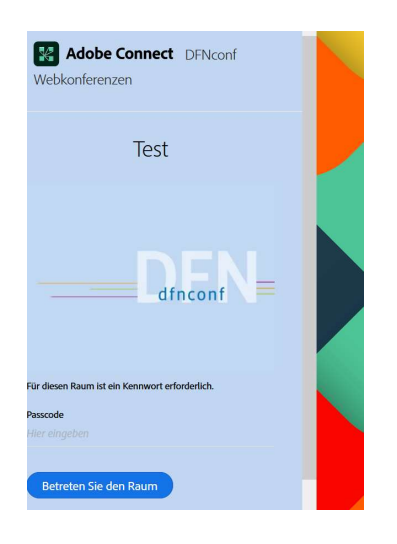

### **Durchführen eines Meetings**

Dem Moderator wird per Default folgende Ansicht angeboten, wenn er das erste Mal ein Meeting startet:

| 1                                                                                                    |                                                        |                 |
|----------------------------------------------------------------------------------------------------|--------------------------------------------------------|-----------------|
| Adobe Connect                                                                                                    | -                                                      | ø ×             |
| 🔀 Dokumentationssitzung 🗸 🤅                                                                                                    | <b>( ⊕ ≜h. ∨ψ ∨ ∞ ∨ ↓ ∨ (⊅ ∨ ⊡</b>                     | 🜲 🗉 🔱           |
| KAMERA UND TON                                                                                                    | FREIGABE                                               | LAYOUTS ***     |
| <ul> <li>Meine Webcam starten</li> <li>Kein Video-Feed verfügbar</li> </ul>                                                            | Bildschirm     Dokument     V         Whiteboard     V | Freigabe        |
| TEILNEHMERLISTE (1)                                                                                                    |                                                        | Diskussion      |
| Veranstalter (1)                                                                                                    |                                                        | Η               |
| Miriam Bachmann Sie                                                                                                    |                                                        |                 |
| Moderatoren (0)     Teilnehmer (0)                                                                                                    | Keine Freigaben vorbanden                              | zusammenar<br>+ |
|                                                                                                    |                                                        |                 |
| снат 🗐 •••                                                                                                    |                                                        |                 |
| Alle +<br>Starten Sie eine Unterhaltung mit allen oder<br>reden Sie privat mit den Veranstaltern,<br>Moderatoren oder einem Teilnehmer |                                                        |                 |
| Hier eingeben                                                                                                    |                                                        | <i>K</i>        |

Die Videokonferenz stellt sich aus verschiedenen Pods (Funktionsfenstern) zusammen, die je nach Bedarf kombiniert werden können. In der Default-Ansicht sind das Kamera und Ton, Teilnehmer, Chat und Freigabe.

Es werden verschiedene, nach Schwerpunkt der Sitzung variierende Layouts angeboten, die unterschiedlich kombinierte Pods in verschiedenen Größen beinhalten. Die Auswahl des Layouts kann nur durch den Veranstalter angepasst werden. Neben den Standard-Layouts können auch eigene erstellt werden.

Die Pods können über das Menü "1." aufgerufen werden

## Übersicht über die Pods:

#### Pods verwalten

| түр 🕹                | NAME 🕹               | Nicht Verwe | Ŵ      | Ì |
|----------------------|----------------------|-------------|--------|---|
| Abstimmung           | Abstimmung           |             |        |   |
| Bindungsdashboard    | Bindungsdashboard    |             |        |   |
| Chat                 | Chat                 |             |        |   |
| Chat                 | Moderatoren-Chat     |             |        |   |
| Dateien              | Dateifreigabe        |             |        |   |
| Fragen und Antworten | Fragen und Antworten |             |        |   |
| Freigabe             | Freigabe             |             |        |   |
| Freigabe             | Freigabe             |             |        |   |
| Freigabe             | Freigabe             |             |        |   |
| Hinweise             | Hinweis              |             |        |   |
| Hinweise             | Moderatorennotizen   |             |        |   |
| Hinweise             | Diskussionshinweise  |             |        |   |
| Hinweise             | Moderatorennotizen   |             |        |   |
| Teilnehmer           | Teilnehmerliste      |             |        | 1 |
| Video                | Kamera und Ton       |             |        | 1 |
| Weblinks             | Weblinks             |             |        |   |
|                      |                      |             | Fertig | 3 |

#### Die wichtigsten Funktionen im Überblick

Durch den Aufbau des Systems kann sich die Position der einzelnen Funktionen verändern. Die Funktionsweise bleibt allerdings jeweils gleich

Die wichtigsten Funktionen sind:

- Teilnehmerliste: Hier werden die Teilnehmer je nach Rolle (Veranstalter, Moderator, Teilnehmer) aufgelistet. Diese Rollen kann der Veranstalter auch im laufenden Meeting für jeden Teilnehmer ändern. Wichtig: Sobald ein Teilnehmer das Meeting betreten hat, muss der Veranstalter zunächst Mikrophon und Kamera freigeben. Dies passiert per Rechtsklick auf den jeweiligen Namen.
- Break-Out-Room bzw. Arbeitsräume: Durch Klick auf die drei Punkte bei der Teilnehmerliste öffnet sich ein Menü, in dem u.a. auf die "Arbeitsraum-Ansicht" gewechselt werden kann. Die Teilnehmer können nun auf einzelne Arbeitsräume verteilt werden, die durch Klick auf "Arbeitsgruppe starten" beginnen.

Neben den Arbeitsgruppen-Chats kann trotz allem der Hauptchat weiter genutzt werden, so dass Gruppenübergreifende Kommunikation möglich ist.

| TEI | LNEHMERLISTE (1)     |  |
|-----|----------------------|--|
| ~   | Veranstalter (1)     |  |
|     | Cornelia Angelov Sie |  |
| >   | Moderatoren (0)      |  |
| >   | Teilnehmer (0)       |  |

|                        |                       |     | ILNEHMERLI  | STE (1)              |   | *** |  |
|------------------------|-----------------------|-----|-------------|----------------------|---|-----|--|
|                        |                       |     | Verteilen   | Ausblenden           |   |     |  |
|                        |                       | ~   | Hauptraur   | Maximieren           |   | 1   |  |
|                        |                       |     | Cornelia An |                      |   | 1   |  |
|                        |                       | >   | Arbeitsgru  | Listenansicht        |   |     |  |
| TEILNEHMERLISTE (1)    |                       | >   | Arbeitsgru  | Arbeitsraum-Ansicht  | ~ | 1   |  |
| Verteilen              | Arbeitsgruppe starten | >   | Arbeitsgru  | Statusansicht        |   |     |  |
| ✓ Hauptraum (1)        |                       | ни  | NWEIS       | Meine Informationen  |   |     |  |
| Cornelia Angelov Sie   |                       | 14  | ~           | Verteilen            |   | 1   |  |
| > Arbeitsgruppen 1 (0) |                       | Hie | er eingeber | Rotieren             |   |     |  |
| > Arbeitsgruppen 2 (0) |                       |     |             | Raum hinzufügen      |   |     |  |
| > Arbeitsgruppen 3 (0) |                       |     |             | Alle Räume entfernen |   |     |  |

- 3. Im Pod "**Freigabe**" gibt es drei Möglichkeiten der Zusammenarbeit:
  - Bildschirm teilen
  - Dokument teilen, welches auch gemeinsam bearbeitet werden kann
  - Whitboard

Die jeweiligen Funktionen werden durch Klick darauf ausgewählt und verwaltet.

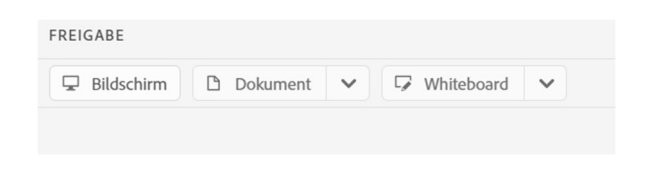

- Am oberen Bildschirmrand stehen für jeden Teilnehmer die Grundfunktionen zur Verfügung:
  - Lautsprecher
  - Mikrophon
  - Kamera
  - Aktionen (z.B. Hand heben, Reaktionen schicken)
- Ebenfalls am oberen Rand steht der Name des Meetings. Außerdem lassen sich über die beiden Drop-Down-Menüs weitere Einstellungen vornehmen.
- Im Chat stehen sowohl ein gemeinsamer Chat zur Verfügung als auch die Möglichkeit, Private Chats zu starten, mit den Moderatoren bzw. Veranstaltern zu chatten und sich in den einzelnen Arbeitsgruppen auszutauschen

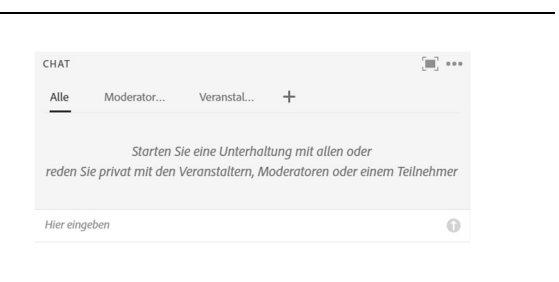

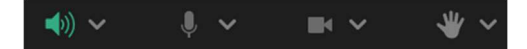

AngelovTest 🗸